## Viewing Your Demographic Information

- 1. Click the link to the Web Portal, most likely on your school's website.
- 2. Enter your username and password then click Login.

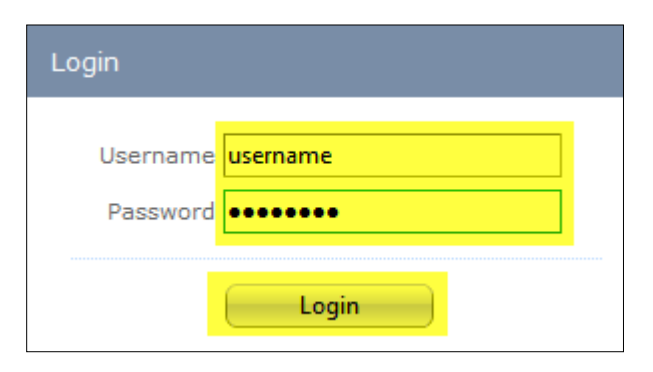

3. Please click Employee Demographics:

|                                                                           | 2                                                   | HA<br>School         | RRIS<br>Solution | Web Portal<br>Washington School District |  |
|---------------------------------------------------------------------------|-----------------------------------------------------|----------------------|------------------|------------------------------------------|--|
| Financial                                                                 | Student                                             | Portal Admin         | ProSoft Admin    |                                          |  |
| ProSoft -                                                                 | Web Port                                            | al                   |                  |                                          |  |
| Absence Re<br>View your<br>Employee C<br>View your                        | port<br>absences.<br>ertifications<br>certification | s.                   |                  |                                          |  |
| Paycheck History<br>View, print and save (.PDF) your pay checks.          |                                                     |                      |                  |                                          |  |
| W2 Print<br>View, print and save (.PDF) your W2.                          |                                                     |                      |                  |                                          |  |
| Employee Directory<br>View employee addresses, phone numbers, and emails. |                                                     |                      |                  |                                          |  |
| Employee D<br>View your                                                   | emographic:<br>demographi                           | s<br>ic information. |                  |                                          |  |
| Fringe Bene<br>View your                                                  | f <mark>its</mark><br>benefit plan                  | and costs.           | _                |                                          |  |

Your demographic information appears:

| Employee Name: Mr. John C. DemoEmployee<br>Address: 12345 Metro Lane<br>Metro, PA. 15102 | Gender: Male<br>Birth Date: 07/29/1982<br>Hire Date: 08/16/2006 |
|------------------------------------------------------------------------------------------|-----------------------------------------------------------------|
| Home Phone: (412) 555-1212<br>Work Phone: (412) 555-1212<br>Cell Phone:                  | Status: (A) Active                                              |
| Home Email: demoemployee@Myhome.net<br>Work Email: demoemployee@whsd.net                 |                                                                 |

To edit you demographic information, click the Edit Information button, make applicable

changes then click the Submit Information button:

| Unable to update web log                                                                      |  |  |  |  |
|-----------------------------------------------------------------------------------------------|--|--|--|--|
|                                                                                               |  |  |  |  |
| Select user                                                                                   |  |  |  |  |
| Employee Name:                                                                                |  |  |  |  |
| Address: 100 Education Avenue                                                                 |  |  |  |  |
|                                                                                               |  |  |  |  |
| City: Washington                                                                              |  |  |  |  |
| State: PA                                                                                     |  |  |  |  |
| Zip: 15301 - 3815                                                                             |  |  |  |  |
| Home Phone: (555) 555-555_ Unlisted                                                           |  |  |  |  |
| Work Phone: ( Ext:                                                                            |  |  |  |  |
| Cell Phone: () Unlisted                                                                       |  |  |  |  |
| Home Email:                                                                                   |  |  |  |  |
| Work Email: EMPLOYEE@PREXIE.US                                                                |  |  |  |  |
| Emergency Contact Information                                                                 |  |  |  |  |
| Name:                                                                                         |  |  |  |  |
| Phone: ( ) -                                                                                  |  |  |  |  |
| Work Phone:                                                                                   |  |  |  |  |
| Comments:                                                                                     |  |  |  |  |
|                                                                                               |  |  |  |  |
| NOTE: Address changes require a new certificate of residency form be filled out. (click here) |  |  |  |  |
|                                                                                               |  |  |  |  |
| Submit Information Cancel                                                                     |  |  |  |  |